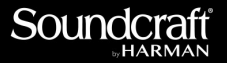

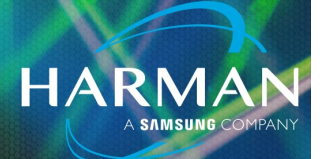

## vI.0 Changing the FX Selection on the Ui Mixer <sup>17-Jan-23</sup>

## **Question**:

How do I access the Chorus on the Ui FX Sends?

## **Answer:**

On the Ui mixer you can change the FX type on FX Bus 2, 3 & 4. To change the FX type:

Press the "EDIT" button.

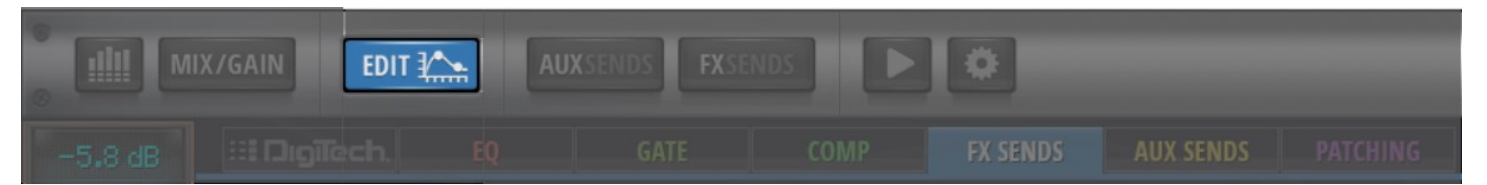

Press the "FX SENDS" tab.

| IX/GAIN | AUXSENDS FXSE | ۰        |           |  |
|---------|---------------|----------|-----------|--|
|         |               | FX SENDS | AUX SENDS |  |

Long press the "DELAY" button below the fader until you see the popup giving you the choice between delay and chorus. Select "CHORUS".

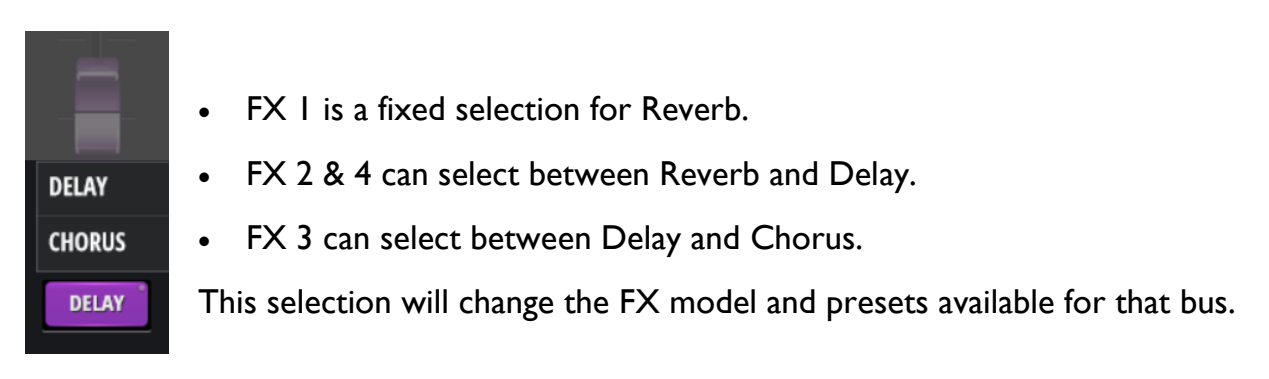

## About HARMAN Professional Solutions

HARMAN Professional Solutions is the world's largest professional audio, video, lighting, and control products and systems company. Our brands comprise AKG Acoustics<sup>®</sup>, AMX<sup>®</sup>, BSS Audio<sup>®</sup>, Crown International<sup>®</sup>, dbx Professional<sup>®</sup>, JBL Professional<sup>®</sup>, Lexicon Pro<sup>®</sup>, Martin<sup>®</sup>, and Soundcraft<sup>®</sup>. These best-in-class products are designed, manufactured and delivered to a variety of customers in markets including tour, cinema and retail as well as corporate, government, education, large venue and hospitality. For scalable, high-impact communication and entertainment systems, HARMAN Professional Solutions is your single point of contact. www.harman.com

dbx

exicon

Martin

Soundcraff